# How to Add Virtual Background in Zoom

After logging in with the provided zoom link please follow the given steps to set virtual background.

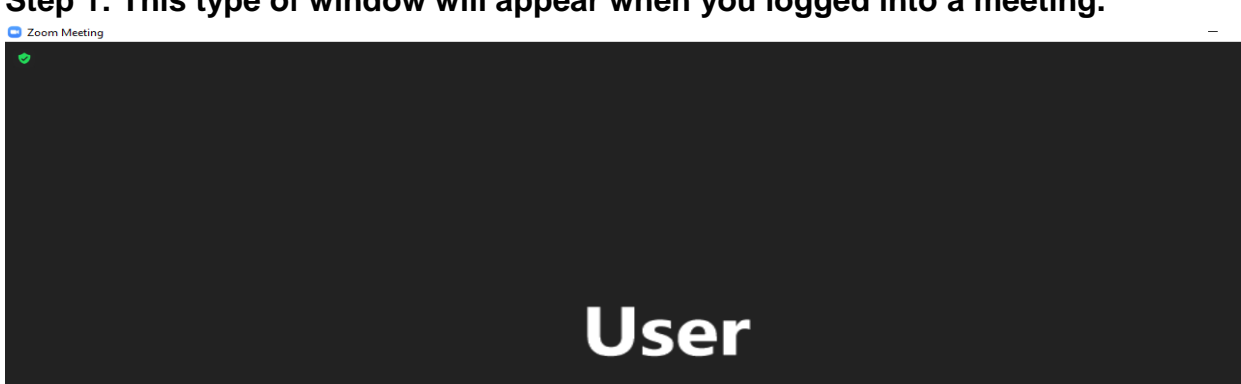

٥

Step 1: This type of window will appear when you logged into a meeting.

Click on the "Arrow" beside the "Start Video" button. Some options will appear there.

.....

ø

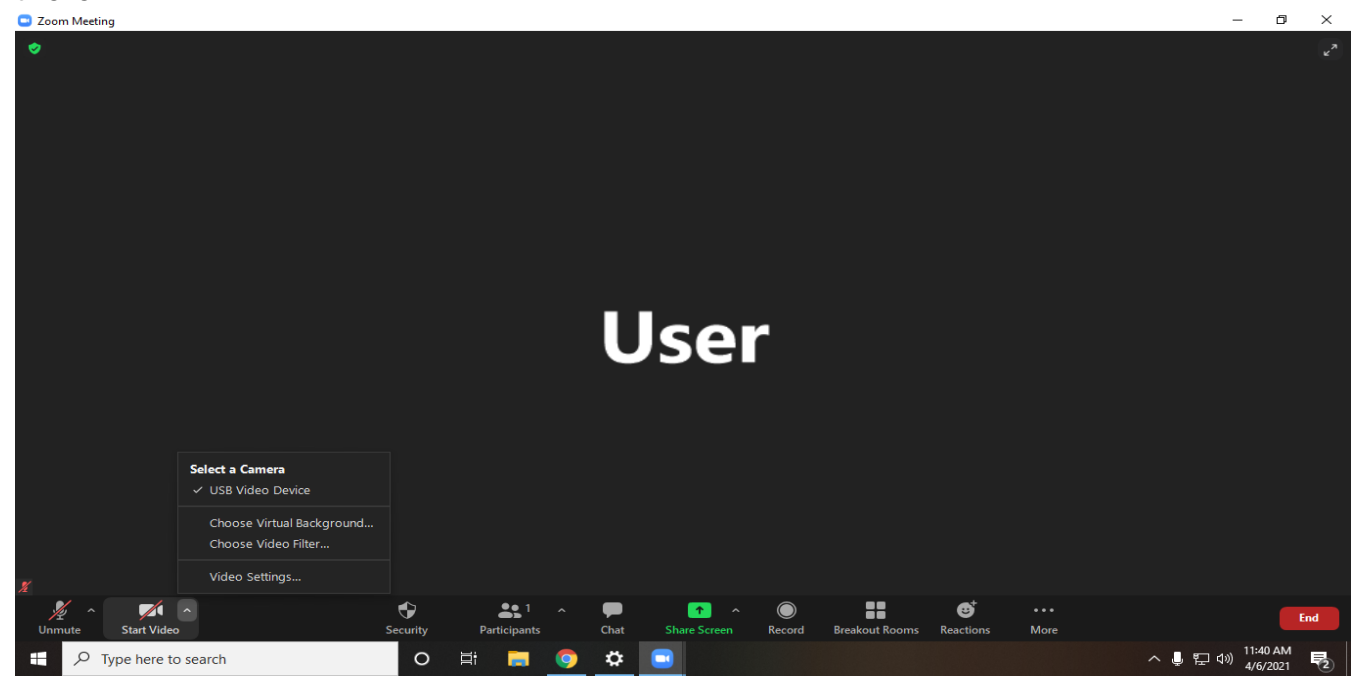

Select "Choose Virtual Background" option from the list.

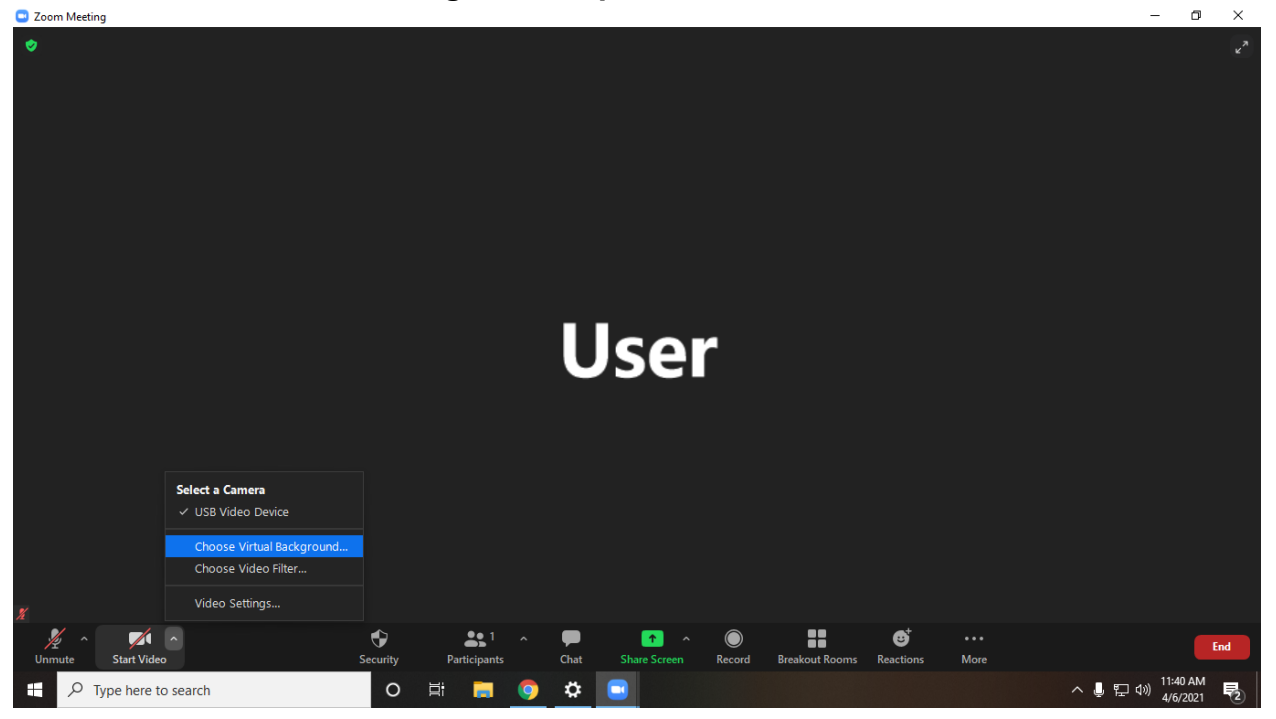

#### This type of window will appear when you click

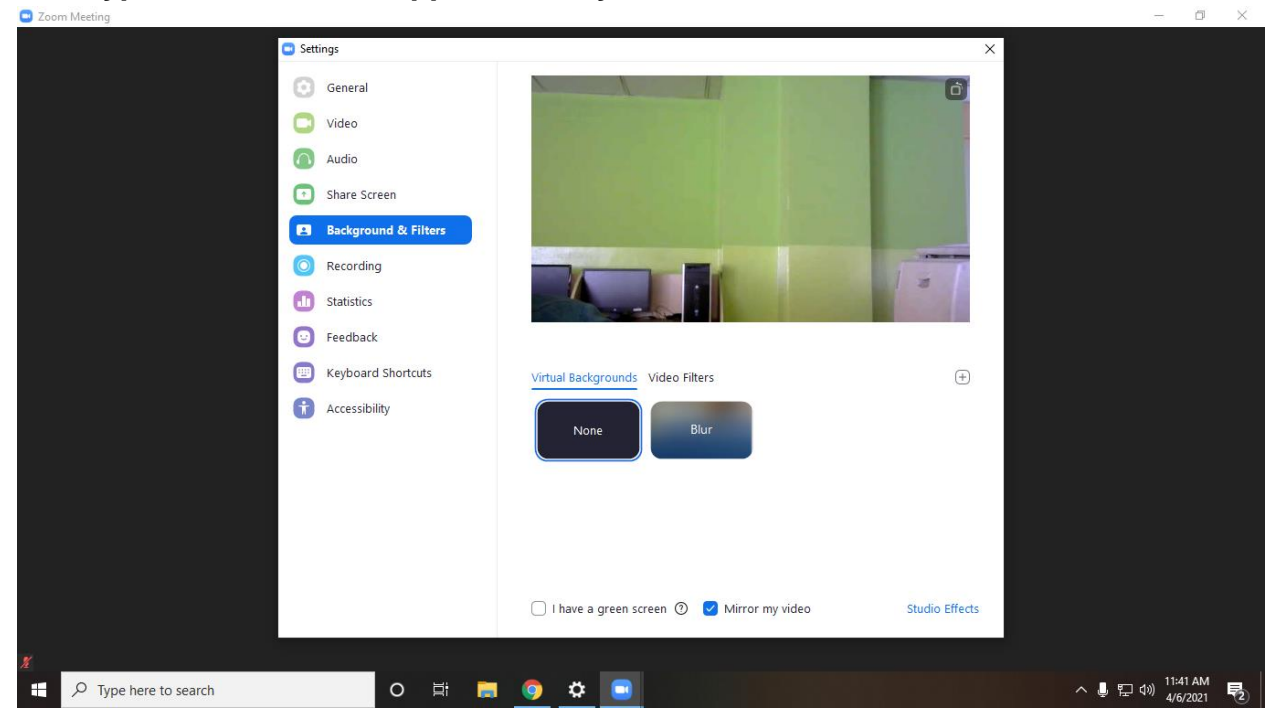

## Step 2: Click on the "+" button.

| Zoom Meeting                |                      |                                             |                    | - 0 X                              |
|-----------------------------|----------------------|---------------------------------------------|--------------------|------------------------------------|
| 🖸 Set                       | tings                |                                             | ×                  |                                    |
| Θ                           | General              | 101                                         | 0                  |                                    |
|                             | Video                |                                             |                    |                                    |
|                             | Audio                |                                             |                    |                                    |
|                             | Share Screen         | Statement of the low second                 |                    |                                    |
|                             | Background & Filters |                                             |                    |                                    |
|                             | Recording            |                                             |                    |                                    |
|                             | Statistics           | States and the second states of the         |                    |                                    |
|                             | Feedback             |                                             |                    |                                    |
|                             | Keyboard Shortcuts   | Virtual Backgrounds Video Filters           |                    |                                    |
| 0                           | Accessibility        | None Blur                                   | Add image or video |                                    |
|                             |                      | 🗌 I have a green screen 🕐 🕑 Mirror my video | Studio Effects     |                                    |
| が<br>デア Type here to search | O 🛱 属                | o 🌣 🔳                                       |                    | 도 4》 11:43 AM<br>4/6/2021 <b>전</b> |

#### Click on the "Add Image" button.

| Zoom Meeting                            |                      |                                             |                        | - 0 ×                        |
|-----------------------------------------|----------------------|---------------------------------------------|------------------------|------------------------------|
| 🗢 🖸 🖸                                   | ettings              |                                             | ×                      |                              |
| •                                       | General              |                                             | Ó                      |                              |
| C                                       | Video                |                                             | /                      |                              |
| ( ( ) ( ) ( ) ( ) ( ) ( ) ( ) ( ) ( ) ( | Audio                |                                             |                        |                              |
| G (1997)                                | Share Screen         |                                             |                        |                              |
|                                         | Background & Filters |                                             |                        |                              |
|                                         | Recording            |                                             |                        |                              |
| 0                                       | Statistics           |                                             | Sec. 1                 |                              |
|                                         | Feedback             |                                             |                        |                              |
|                                         | Keyboard Shortcuts   | Virtual Backgrounds Video Filters           | ÷                      | <u></u>                      |
| G                                       | Accessibility        | None Blur                                   | Add Image<br>Add Video |                              |
| <i>t</i> i                              |                      | 🗌 I have a green screen 🕐 🕑 Mirror my video | Studio Effects         |                              |
|                                         |                      |                                             |                        | End                          |
| ⊕ Type here to search     ↓             | O III III            | Chat Share Screen Record Breakout Kooms     | Keacuons More          | 그 (4)) 11:43 AM (4/6/2021 문2 |

Now upload the Desired background image that you want to set as a Virtual Background.

| Zoom Meeting          |                                                                                                    | – 0 ×                |
|-----------------------|----------------------------------------------------------------------------------------------------|----------------------|
|                       | Settings     ×      Choose a background image                                                                                                    |                      |
|                       | Quick access   Desktop   Downloads   Downloads   Downloads   Pictures   Pictures   Music   Screenshots   Videos   OneDrive   This PC     File name:   NSU      Picture files    Open  Cancel |                      |
| X Type here to search | O Hi ■ ② ✿ ■ ▲ ■ ▲ ▲ ■ ▲ ▲ ▲ ■ ▲ ▲ ▲ ▲ ▲ ■ ▲ ▲ ▲ ▲ ▲ ▲ ▲ ▲ ▲ ▲ ▲ ▲ ▲ ▲ ▲ ▲ ▲ ▲ ▲ ▲                                                                                                    | 11:48 AM<br>4/6/2021 |

## You can see the background image has changed.

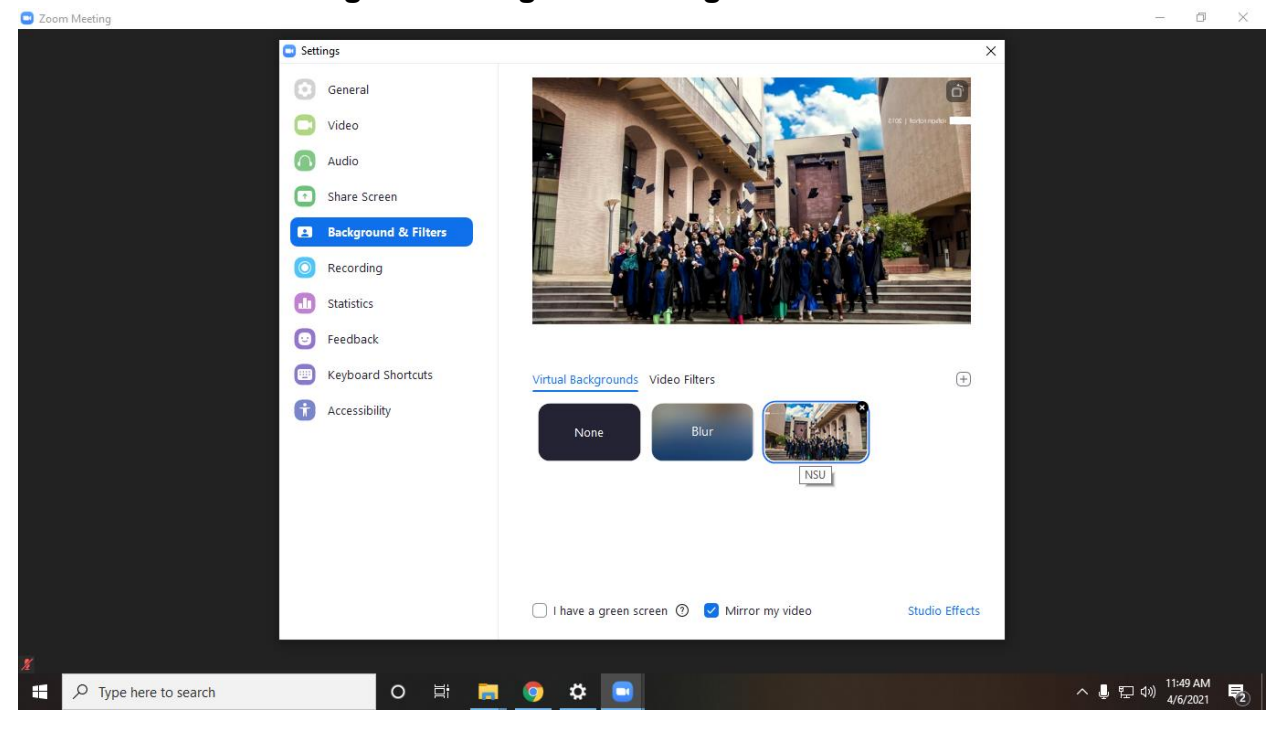

So you can see here the background image after the change.

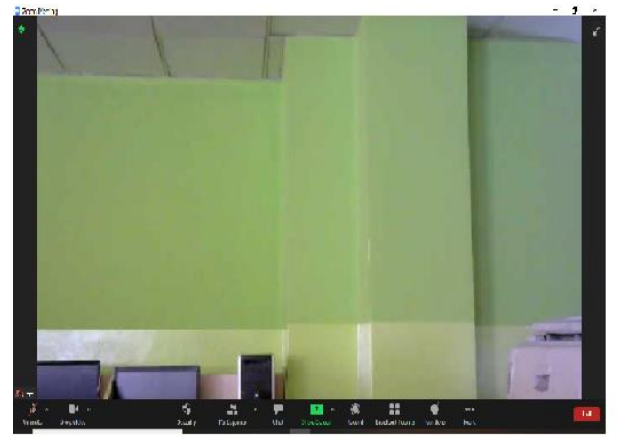

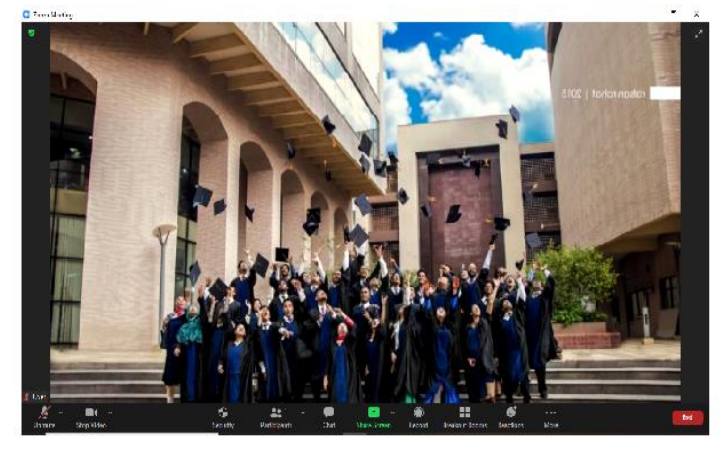

Before

After

# ! Thank You!